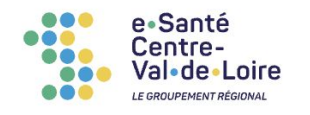

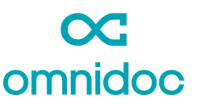

### **TUTORIEL REQUÉRANT**

# Pour créer votre compte

Rendez-vous sur omnidoc.fr **C** omnidoc Actualités FAQ Tarifs Plus ~ Se connecte Vous êtes ... 🗸 nder une démo oc omnidoc SOLUTION DE TÉLÉEXPERTISE Se connecter S'inscrire **Faciliter et valoriser** la collaboration médicale Omnidoc est une solution de téléexpertise à destination des professiones de santé et des organisations médicales qui souhaitent anéliorer, sécuriser et valoriser les avis échangés. ou Vous inscrire via e-CPS ou CPS Demander une démo

Inscrivez-vous en un clic grâce à votre carte CPS ou e-CPS

Accédez à l'offre de téléexpertise depuis l'onglet Annuaire

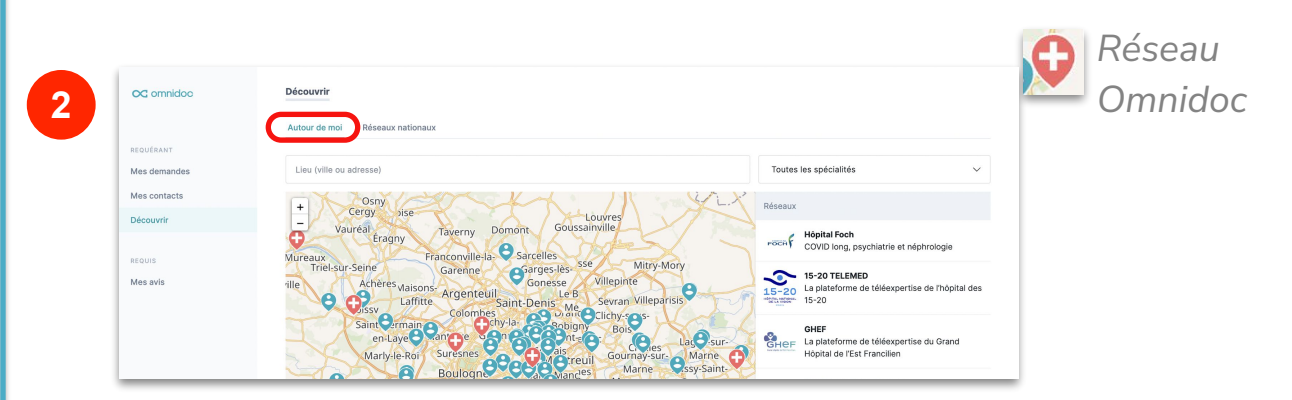

Consultez les profils des utilisateurs et des pages de réseau et ajoutez les à vos contacts

#### Autour de vous

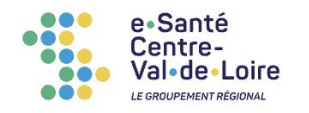

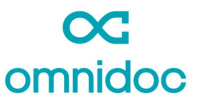

### **TUTORIEL REQUÉRANT**

## Pour envoyer une demande

#### Depuis Mes demandes, cliquez sur Demander un avis

| OC omnidoc    |               | Mes demandes                                                        |                         |                                           |                                                               | Demande       | un avis    | Puis sélectionnez un                      |                            |         |                                |      |                                 | n      |
|---------------|---------------|---------------------------------------------------------------------|-------------------------|-------------------------------------------|---------------------------------------------------------------|---------------|------------|-------------------------------------------|----------------------------|---------|--------------------------------|------|---------------------------------|--------|
|               |               | Toutes mes de                                                       | emandes 🗸               | Rechercher un patient ou u                | n médecin                                                     | page 1 sur 1  | < >        |                                           |                            |         | ١                              | /0   | s cont                          | 6      |
| vles demandes | 4             |                                                                     |                         |                                           |                                                               |               |            |                                           |                            |         |                                |      |                                 |        |
| vles avis     |               | Statut Pa                                                           | atient                  | Destina                                   | taire                                                         |               | Ais à jour |                                           |                            |         |                                |      |                                 |        |
| Contacts      |               | En cours     Damien CHAPON                                          |                         | GHT Na<br>Endocri                         | GHT Navarre-Côte Basque –<br>Endocrinologie / Diabétologie    |               | 18 nov.    | Destinataire                              |                            |         |                                |      |                                 |        |
| Réseaux       |               | <ul> <li>Terminé</li> <li>Ba</li> </ul>                             | aptiste Truchot         | GHT Na<br>Endocri                         | warre-Côte Basque<br>nologie / Diabétoic                      | e –<br>ogie   | 18 nov.    | À qui s                                   | ouhaitez-vous adresser     | votre d | emande ?                       |      |                                 |        |
|               |               | Terminé Baptiste Truchot                                            |                         | GHT Na<br>Endocri                         | GHT Navarre-Côte Basque – 17<br>Endocrinologie / Diabétologie |               | 17 nov.    | Nom du réseau ou du professionnel médical |                            |         |                                |      |                                 |        |
|               |               | Terminé W                                                           | filliam Assemat         | GHT Na<br>infectio                        | warre-Côte Basqu                                              | ıe – Maladies | 16 nov.    | MES CO                                    | NTACTS                     |         |                                |      |                                 |        |
|               |               | Brouillon No                                                        | on renseigné            | M. Gscl<br>Basque                         | wind via GHT Nav                                              | varre-Côte    | 15 nov.    |                                           | CHRU Nancy                 | 2       | CH Saint-Brieuc                | 10HU | CHU Limoges                     |        |
|               |               | Terminé Wi                                                          | illiam Assemat          | GHT Na<br>Endocri                         | warre-Côte Basque<br>nologie / Diabétolo                      | e –<br>ogie   | 15 nov.    |                                           | CHU Rennes                 | - 49    | Sévérine Amico                 |      | Antoine Badaoui                 |        |
|               | <b>6</b><br>© | • Terminé W                                                         | Terminé William Assemqt |                                           | GHT Navarre-Côte Basque – Plaies et<br>Cicatrisation          |               | 10 nov.    |                                           | Chloe Barrachin            |         | Valentin Calugaru              |      | Chantal Delmas-Saint<br>Hilaire |        |
| ulonges       |               | Terminé Jean-Paul Marie Corse-B     Terminé Jean-Paul Marie Corse-B |                         | GHT Navarre-Côte Basque -<br>infectieuses |                                                               | ue – Maladies | 22 oct.    |                                           | Maxime De Guillebon        | -       | Caroline Dehais                |      |                                 |        |
|               |               |                                                                     |                         | GHT Na<br>orse-B infectio                 | GHT Navarre-Côte Basque — Maladies<br>infectieuses            |               | 22 oct.    | •                                         | Tu Anh Duong-<br>Eclancher | 6       | Marie-Gabrielle<br>Ferneiny    | 6    | Valérie Garcia                  | Garcia |
|               |               | Brouillon No                                                        | on renseigné            | Non rer                                   | seigné                                                        |               | 22 oct.    | ٢                                         | Arnaud George              | •       | Caroline Jacobzone-<br>Leveque |      | Nicole Jouan                    |        |
|               |               |                                                                     |                         |                                           |                                                               |               |            |                                           |                            |         |                                |      |                                 |        |

OU

Depuis la page d'un réseau ou d'un expert, cliquez sur Nouvelle demande

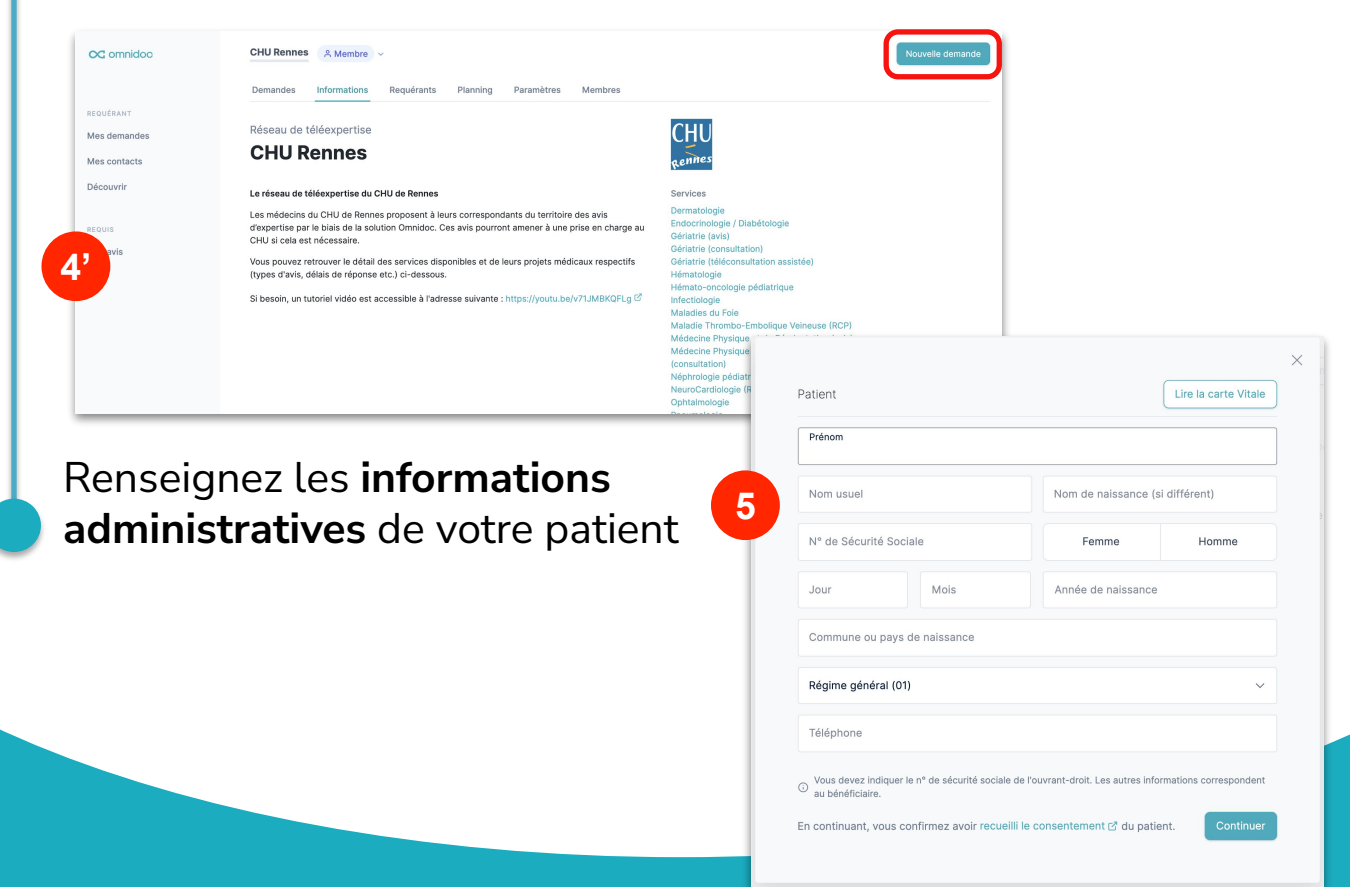

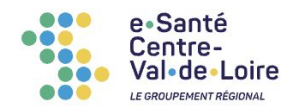

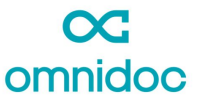

#### **TUTORIEL REQUÉRANT**

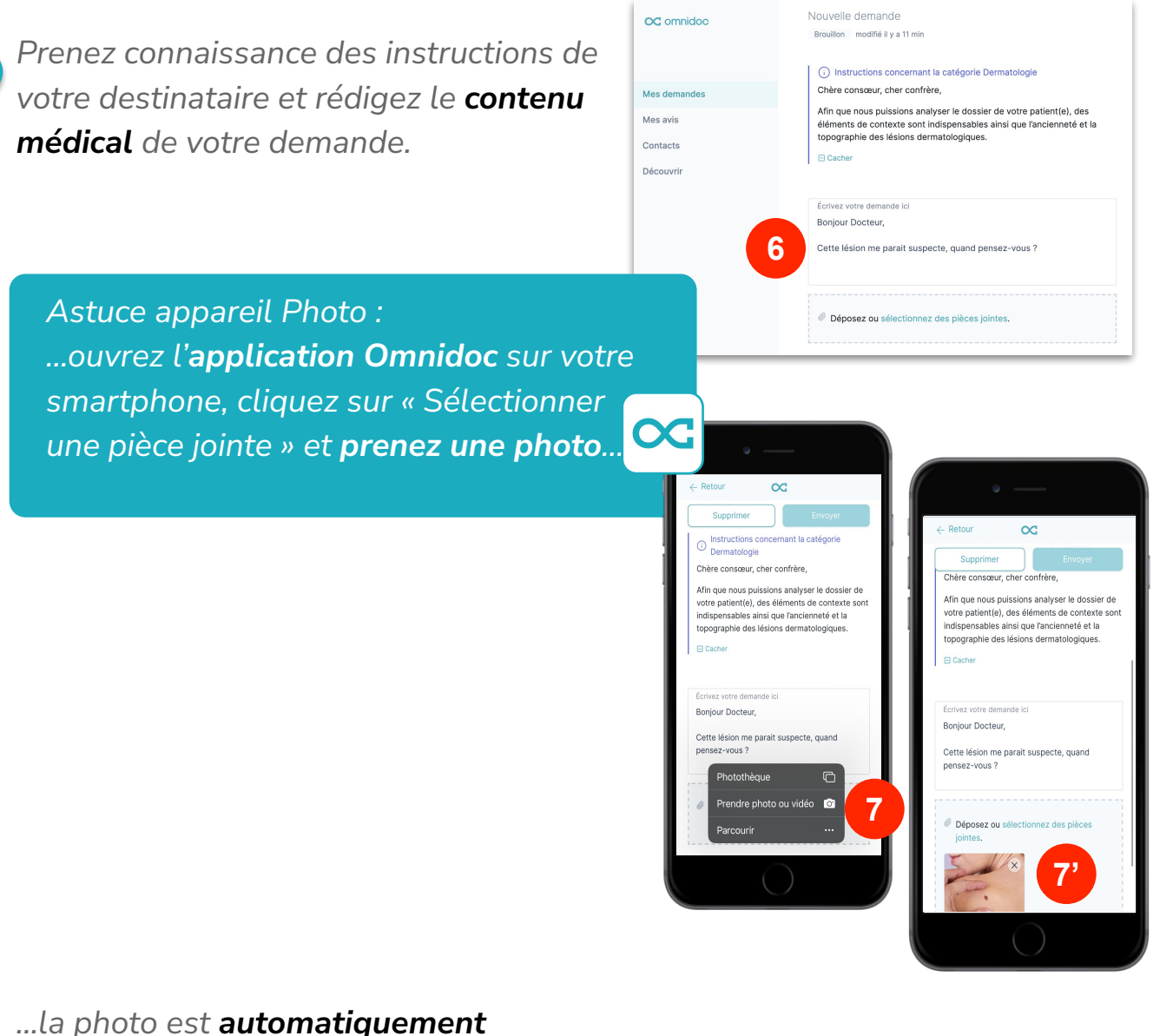

*ajoutée* à votre demande sur votre ordinateur !

Votre demande est envoyée